# Etape 1

Munissez vous de votre télécommande.

# Etape 2

Allumer le moniteur puis sélectionnez la source "HDMI".

## Etape 3

Une fois la source HDMI mise, appuyez sur la touche "MENU".

#### Etape 4

Dans le menu, dirigez-vous à l'aide des flèches directionnelles dans l'onglet réseaux puis validez.

## Etape 5

Une fois dans l'onglet réseaux, déplacez vous dans "état du réseau" puis "paramètre IP".

## Etape 6

Dans les paramètres ip, choisir "obtenir automatiquement".

From: https://documentation.zebrix.net/ - **zebrix documentation** 

Permanent link: https://documentation.zebrix.net/doku.php?id=fr:configuration\_dhcp\_sssp&rev=1498554809

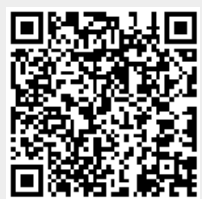

Last update: 2020/06/22 11:53